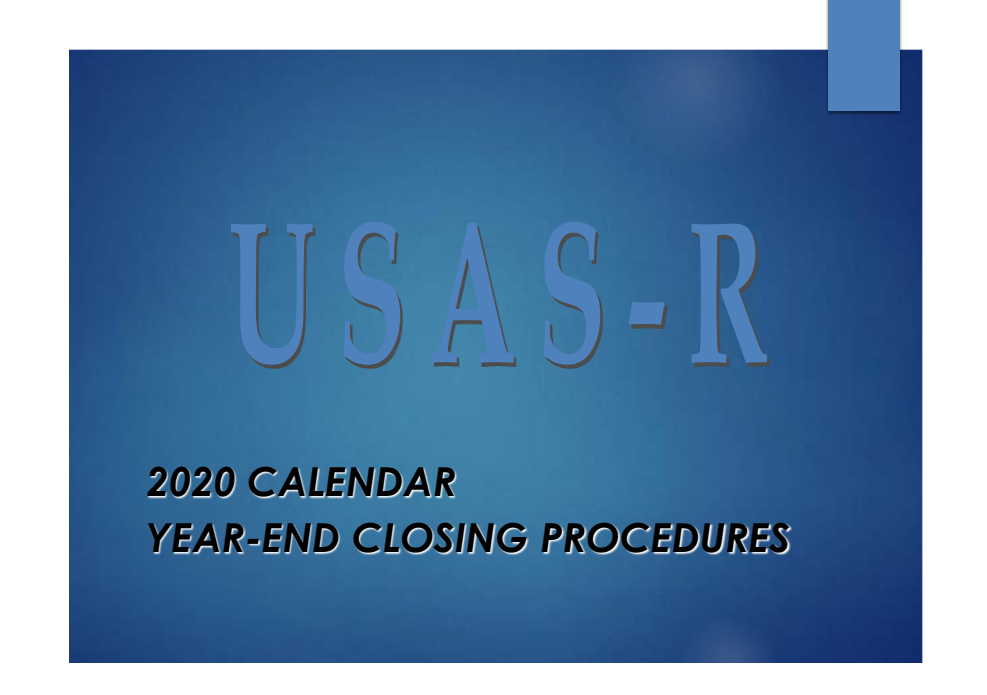

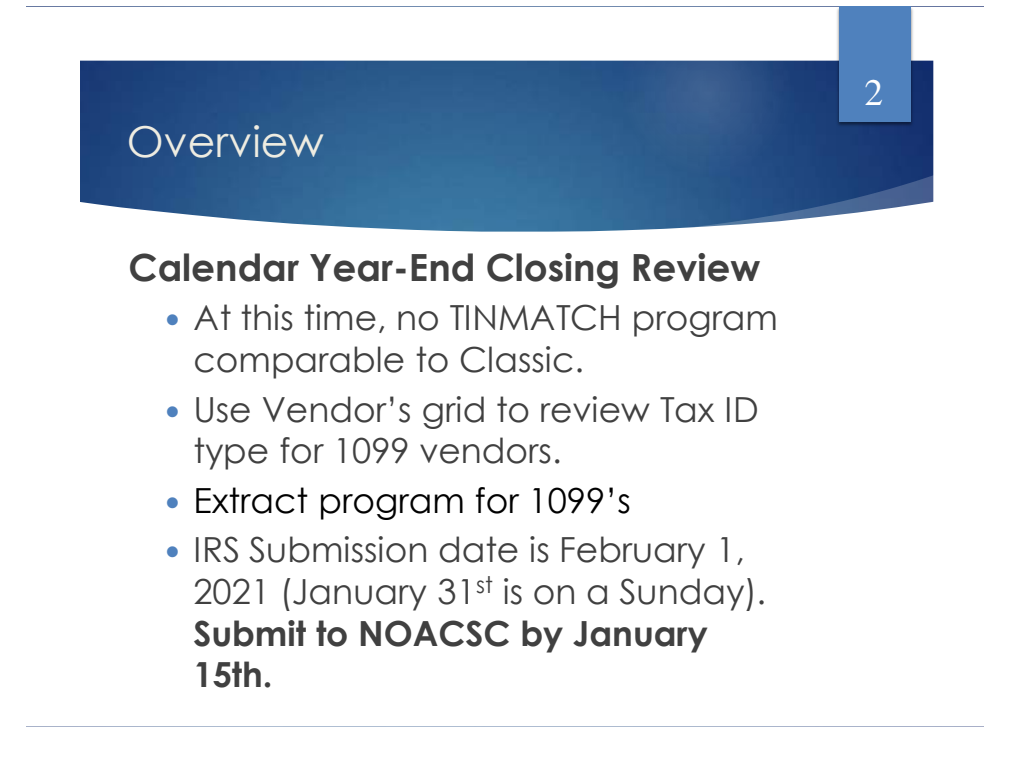

# 2020 Changes

### Changes to 1099 forms

- ▶ 1099 NEC Non-Employee Compensation NEW
- ▶ 1099 MISC Miscellaneous Income
- IRS website regarding 1099 forms & instructions: <u>https://www.irs.gov/instructions/i1099msc</u>

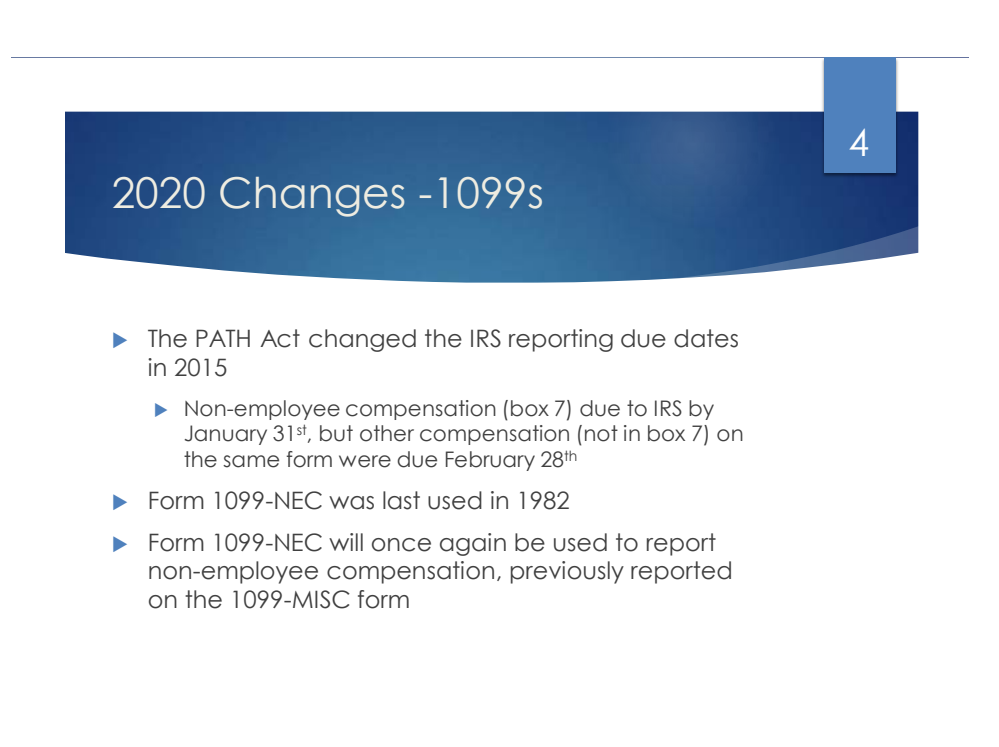

## 2020 Changes -1099s

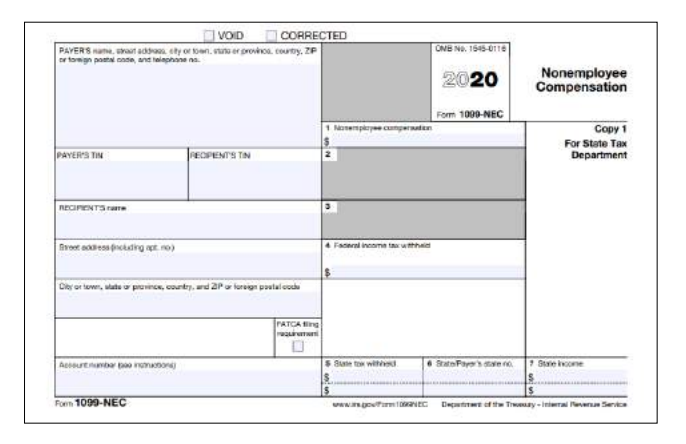

#### 1099-NEC

 Box 1 - Amount of nonemployee compensation.

- Box 4 Amount held back to comply with backup withholding requirements.
- Boxes 5-7 Amount of any state withholding.

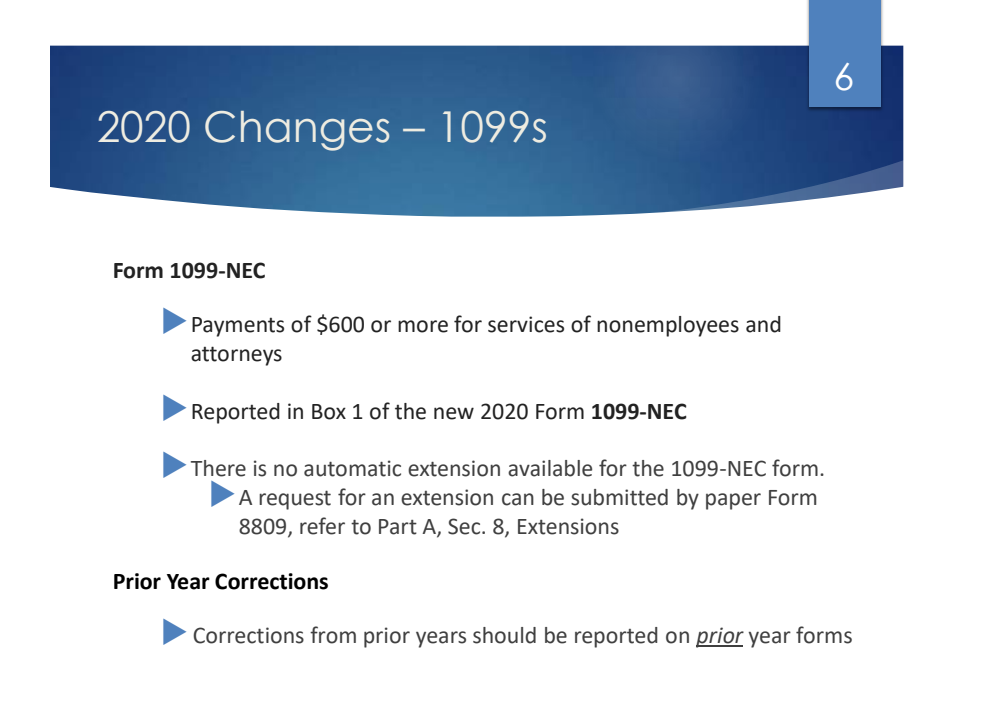

## 2020 Changes - 1099s

- Filing of 1099-NEC
  - ▶ File with the IRS on paper or electronically by February 1, 2021 (January 31<sup>st</sup> is a Sunday)
  - Copy of the 1099-NEC should be sent to vendors and independent contractors by February 1, 2021
- Filing of 1099-MISC
  - ▶ File with IRS on paper by March 1, 2021 (February 28<sup>th</sup> is a Sunday)
  - ▶ File with IRS electronically by March 31, 2021
- ▶ NOACSC will have all 1099-NEC and 1099-MISC submitted to IRS by February 1, 2021

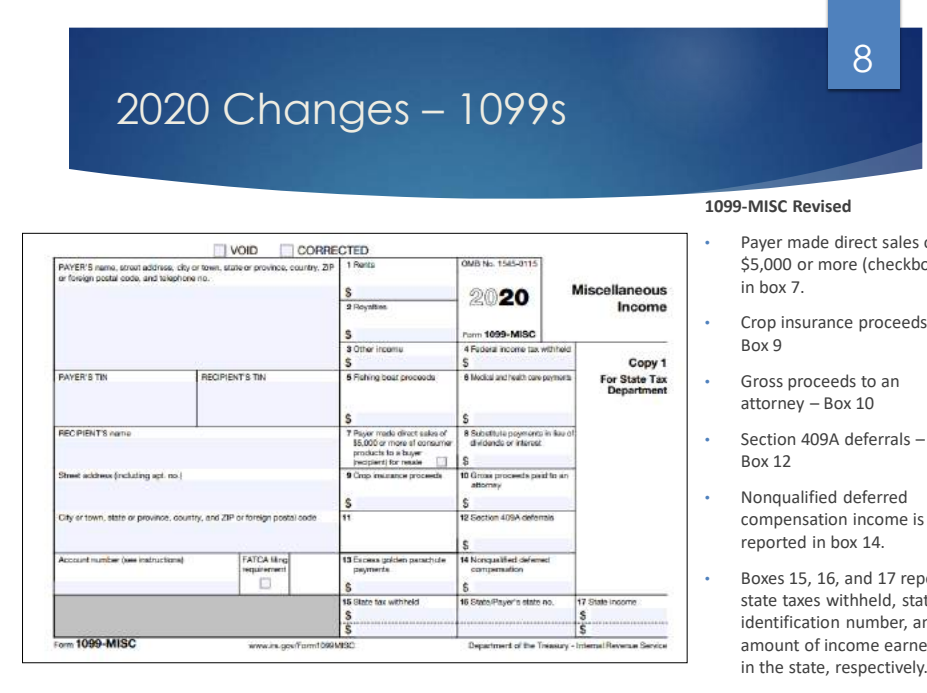

Payer made direct sales of \$5,000 or more (checkbox)

- Crop insurance proceeds -

- compensation income is
- Boxes 15, 16, and 17 report state taxes withheld, state identification number, and amount of income earned in the state, respectively.

## Where do I find Tax ID Type?

- Look at the vendor's W-9 form
- May Utilize the IRS Interactive TIN/Name matching program. This allows you to enter up to 25 TIN/Name combinations and get immediate results.
- Utilize the IRS Bulk TIN/Name matching program. This allows you to enter a file with results within 24 hours of the submission. It requires a file in a specific layout.
- See IRS Publication 2108A for specifics.

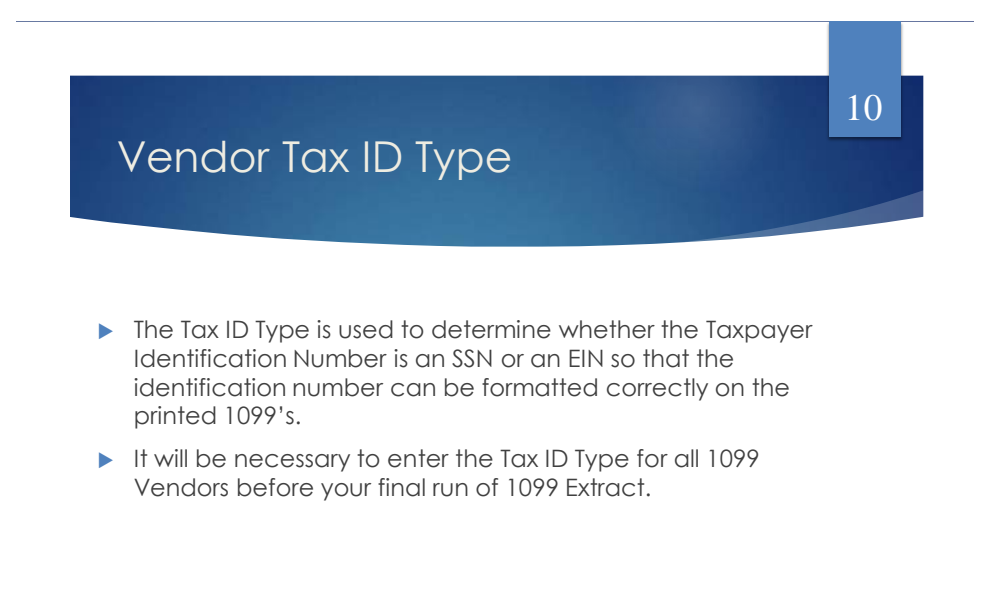

# Review 1099 Data

- ▶ 3 Options to Review 1099 Data
  - 1. Vendors Grid
    - ► Core/Vendors
  - 2. SSDT 1099 Vendor Report
    - ► Home or Report Manager
  - 3. 1099 Extract Report
    - Periodic/1099 Extract/Print Report

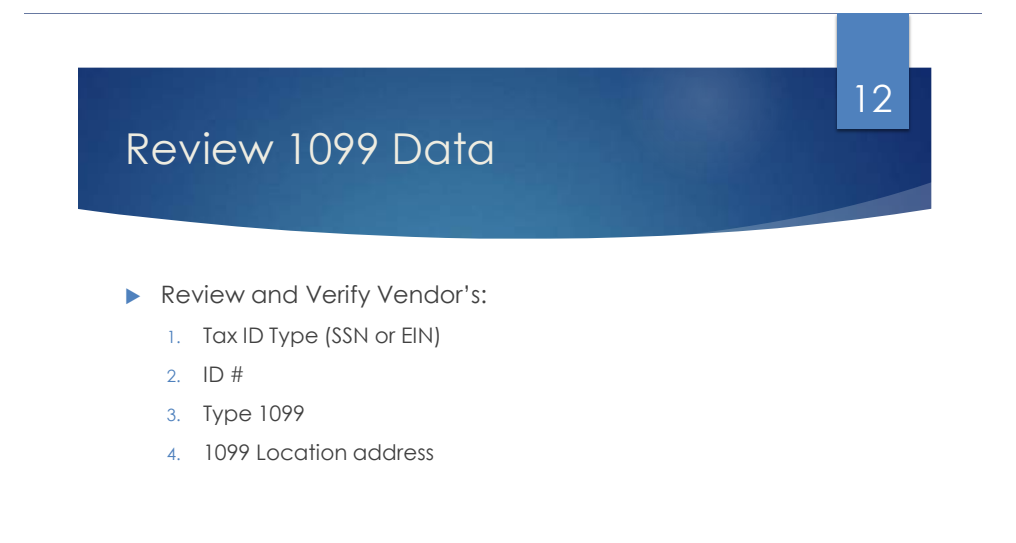

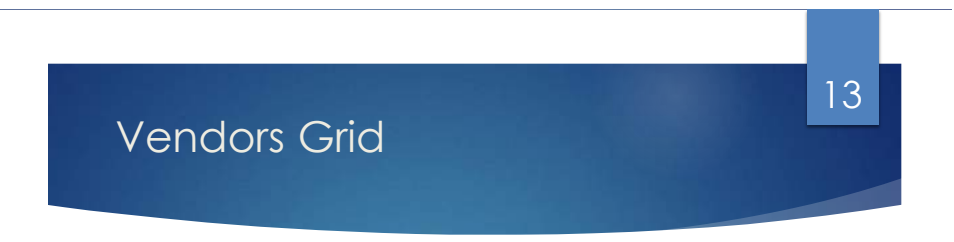

Use the Vendors grid to review the Tax ID type for 1099 vendors.

| <b>*</b> 8 | 26.89 |   |          |                 |        |                            |             |            |         | Q Attracted Grany | 1 ing    |
|------------|-------|---|----------|-----------------|--------|----------------------------|-------------|------------|---------|-------------------|----------|
|            |       |   | Vender # | Through the mo  | 12.014 | 7/94 1209                  | The of Type | 6.8        | 122.248 |                   |          |
|            |       |   |          |                 | t 0.   | ALVER THE C                |             |            |         |                   |          |
|            | a.    | 0 | 2        | Associates LUC: | 11.6   | Non-amployae comparesation | En:         | 111220353  |         |                   | 2,100.00 |
|            | 2     | 0 | 471      | ELECTRIC, LLC   | bie    | Non employee compensation  | En          | 222356444  |         | 3                 | 1.580.03 |
|            | 107   | 0 | 1355     | FLORISTS INC    | NUM .  | Non-employees compensation | En          | 5555699999 |         |                   | 305.00   |

TIP: Use the YTD Total to filter on amounts and the Type 1099 to filter on a specific 1099 type (i.e. Royalty Payments).

TIP: Use the Report button to save your filtered grid settings.

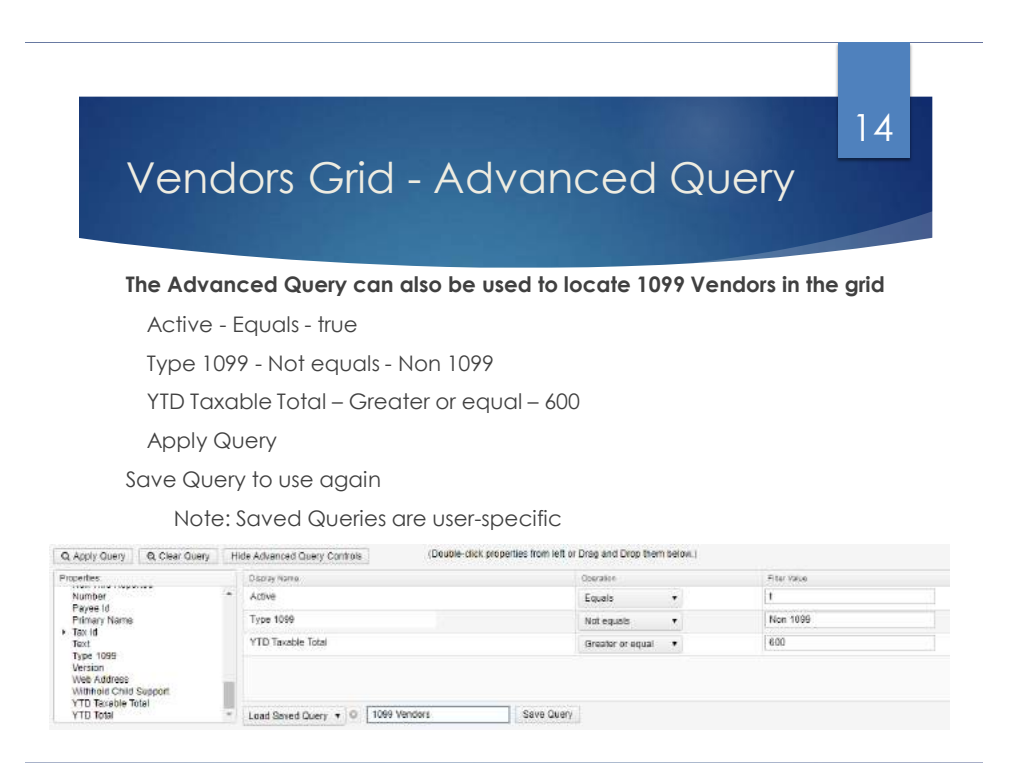

## Vendors Grid – Non 1099 Vendors

15

#### Review vendors marked NOT to receive a 1099

Change Type 1099 filter "equals" Non 1099 vendor to review Vendors with a qualifying YTD amount that are marked NOT to receive a 1099. Review and update as needed.

Grid Filter

|   |     |   | Vendor# | Premary Name            | Active | Type 1009  | Tax Id Type | 14.4 | YTD Taxable Total |  |
|---|-----|---|---------|-------------------------|--------|------------|-------------|------|-------------------|--|
|   |     |   |         |                         | R 0    | non 1099 O |             |      | ו 600 ()          |  |
| ٠ | Q.  | • | 42      | Hansen, Bobble          | true   | Non 1099   |             |      | 5,521.02          |  |
| ۰ | 12  | 0 | 70      | Eatonton Motors         | true   | Non 1099   |             |      | 123,104.21        |  |
|   | DP. | 0 | 71      | Royston Office supplies | true   | Non 1099   |             |      | 6,669.00          |  |

#### Advanced Query Filter

| Display Name      | Operation        | Filter Value |  |
|-------------------|------------------|--------------|--|
| Active            | Equals •         | 1            |  |
| Туре 1099         | Equals •         | Non 1099     |  |
| YTD Taxable Total | Greater or equal | 600          |  |

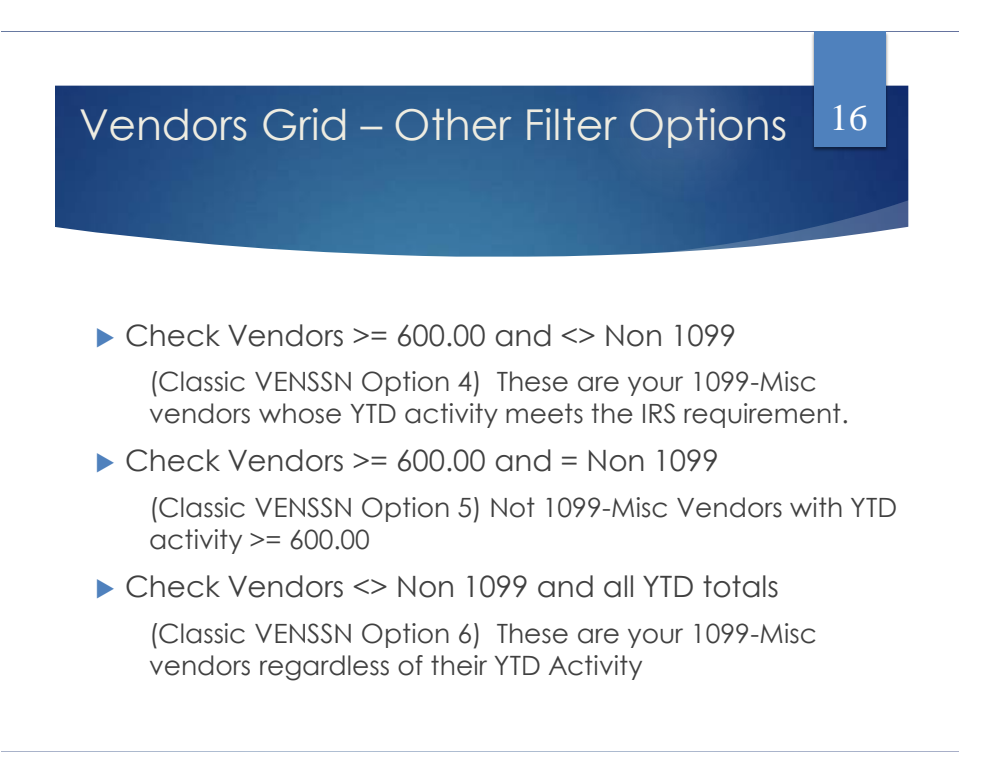

# SSDT 1099 Vendor Report

SSDT 1099 Vendor Report – Template Report

17

Report Manager or Home Page

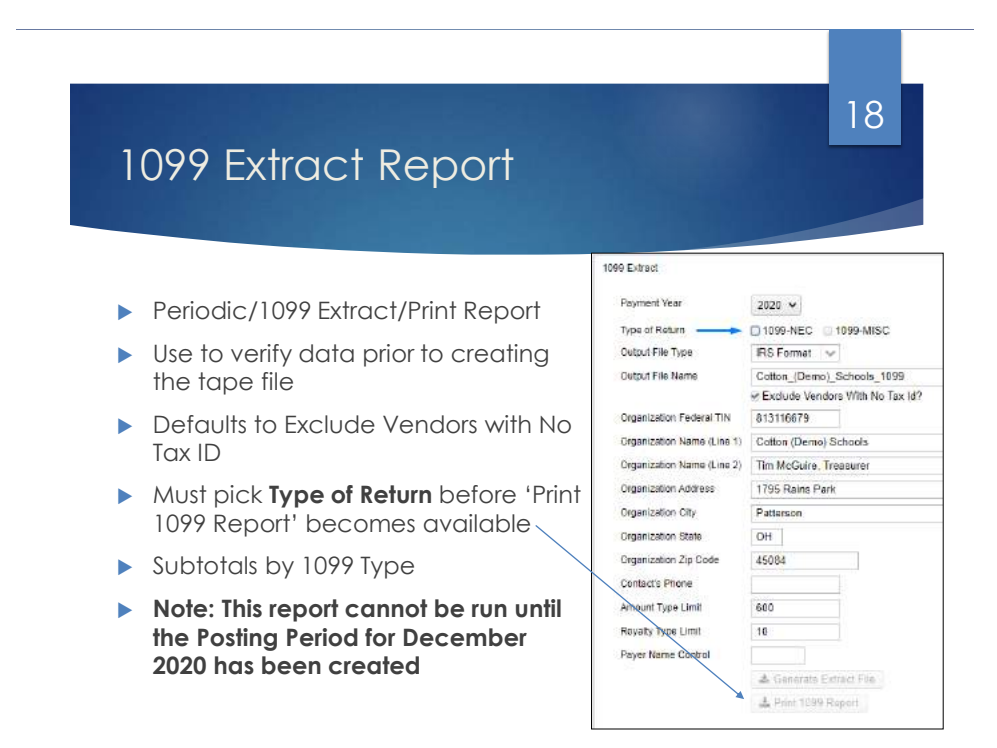

## Vendor Names

If the vendor uses a different name for 1099 reporting, the district may enter in locations under Locations and on the right-hand side click 1099. An example follows. (Edit a vendor to see the locations at the bottom.)

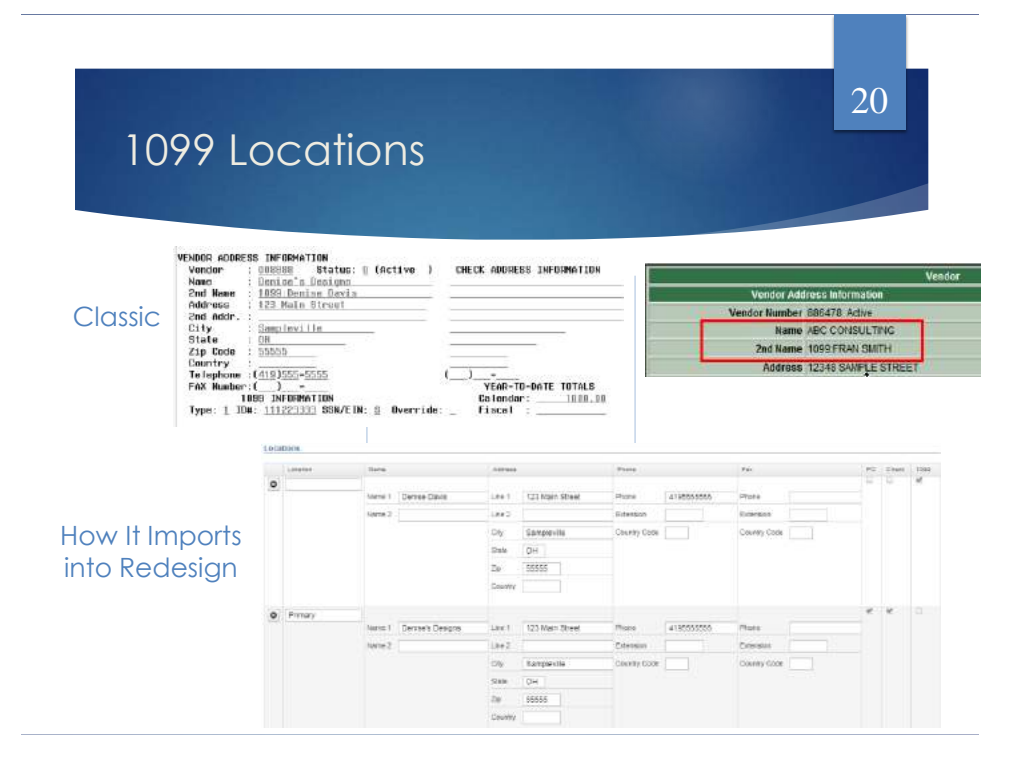

## Who Should Receive a 1099

 Payments of \$600 or more per year (add together every payment, from every dept.) 21

- Services (including parts and materials)
- Sole Proprietor, Partnership, Trusts
- Excludes corporations (C or S) unless:
  - Medical & Health Care Payments
    - Does <u>not</u> apply if payment made to tax exempt hospital
  - Payment to Attorneys

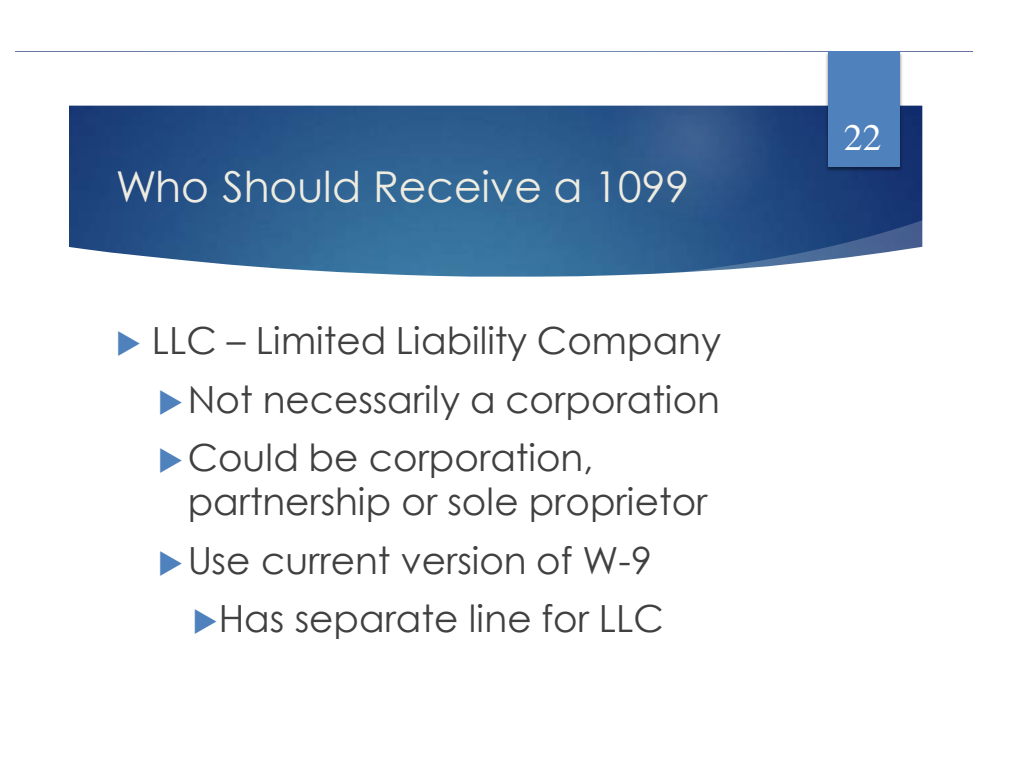

| Vendo                                     | r Adjusti                            | ments                           |                                 | 23 |
|-------------------------------------------|--------------------------------------|---------------------------------|---------------------------------|----|
| <ul> <li>If a manu<br/>Amount,</li> </ul> | val adjustmen<br>this can be a       | t is needed to<br>dded on the ' | the Vendor YTD<br>Vendor record |    |
| <ul> <li>Exan<br/>Corr</li> </ul>         | nples: Adding Roy<br>Ibining Vendors | valties, Prior FY che           | eck voided in CY,               |    |
| ► VIEW †                                  | ne Vendor                            |                                 |                                 |    |
| Click V                                   | endor Adjustm                        | ents                            |                                 |    |
| Vendor<br>[ C# Edt ] (a) Vendor Adjustm   | ents                                 |                                 |                                 |    |
| Vendor ¥<br>1<br>Email Address3           | Primery Name<br>Valona Travel        | C Active                        | Account Number                  |    |

| Vendor Adjustments                                                                                                    | 24 |
|----------------------------------------------------------------------------------------------------|----|
| vender Adjosiments                                                                                                    |    |
| Create a new Adjustment     Create     Date = 1 Description     Transaction Number = 2 Annual =     3 50 00                                                                                                    |    |
| <ul> <li>Enter adjustment info</li> <li>Amount can be positive or negative</li> <li>Check 'Taxable' box to update the YTD Taxable Total &amp; YTD Total</li> <li>Unchecking 'Taxable' box will only update YTD Total</li> </ul> |    |
| © Poet ⊘ Cancel<br>Dete 12/1/19<br>Description Adjustment for Prior FY Void<br>⊗ Texable                                                                                                    |    |
| Amount 124.89                                                                                                    |    |

# 1099 Submission to IRS

▶ Under Periodic, run the 1099 Extract program

| Output File Type:           | IBC Compt IAD                   |  |  |
|-----------------------------|---------------------------------|--|--|
|                             | inco Format (INF)               |  |  |
|                             | Exclude Vendors With No Tax Id? |  |  |
| File Name:                  | Cotton_(Demo)_Schools_F1099.TAP |  |  |
| Organization Federal TIN:   | 813116679                       |  |  |
| Organization Name (Line 1): | Cotton (Demo) Schools           |  |  |
| Organization Name (Line 2); | Tim McGuire, Treasurer          |  |  |
| Organization Address:       | 1795 Rains Park                 |  |  |
| Organization City:          | Patterson                       |  |  |
| Organization State:         | ОН                              |  |  |
| Organization Zip Code       | 45084                           |  |  |
| Contact's Phone.            | 4195555555                      |  |  |
| Amount Type Limit           | 600.00                          |  |  |
| Royalty Type Limit:         | 10.00                           |  |  |
| Payer Name Control:         |                                 |  |  |
|                             | 🛓 Generate Extract File         |  |  |
|                             | 4 Part Parent                   |  |  |

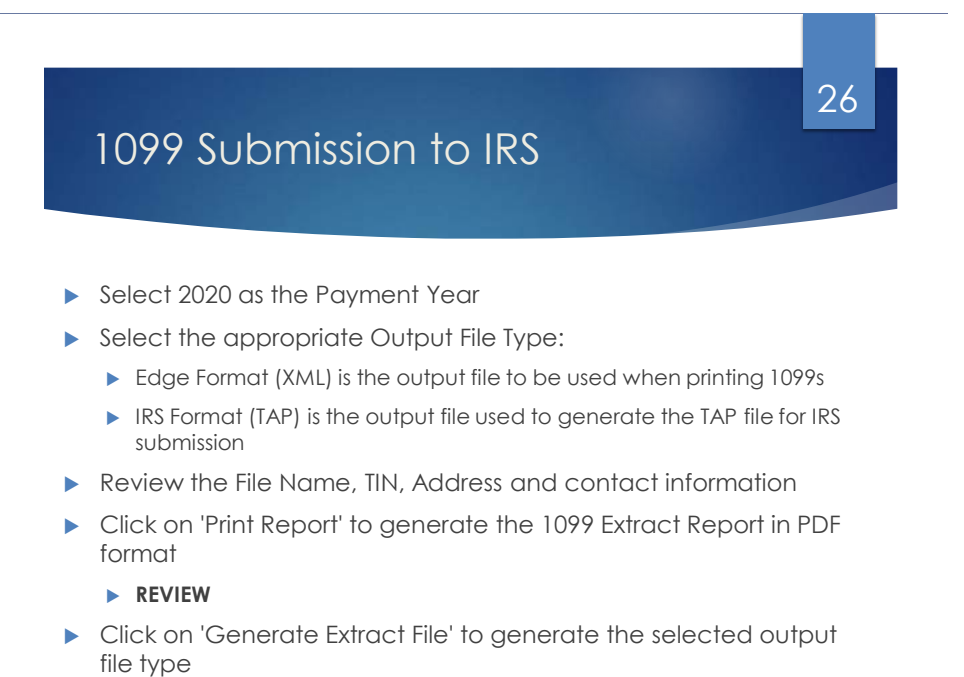

## Submitting 1099 Procedures

- District notifies NOACSC that 1099 XML file is ready to be printed and data submitted to IRS. Upload file to secure file transfer that will be sent to you from fiscal@noacsc.org
- NOACSC will send the district instructions to send us a secure email attaching their 1099.xml and 1099.tap extract files.
- NOACSC will upload the 1099.XML file into the EDGE software and generate 1099 forms to print on self-sealing 1099-MISC laser forms.
- When NOACSC receives the 1099.TAP file, it will be renamed referencing the district (i.e. EL\_W1099.TAP), FTP'd to the VMS system, appended with other districts and sent on to the IRS via the Fire System.

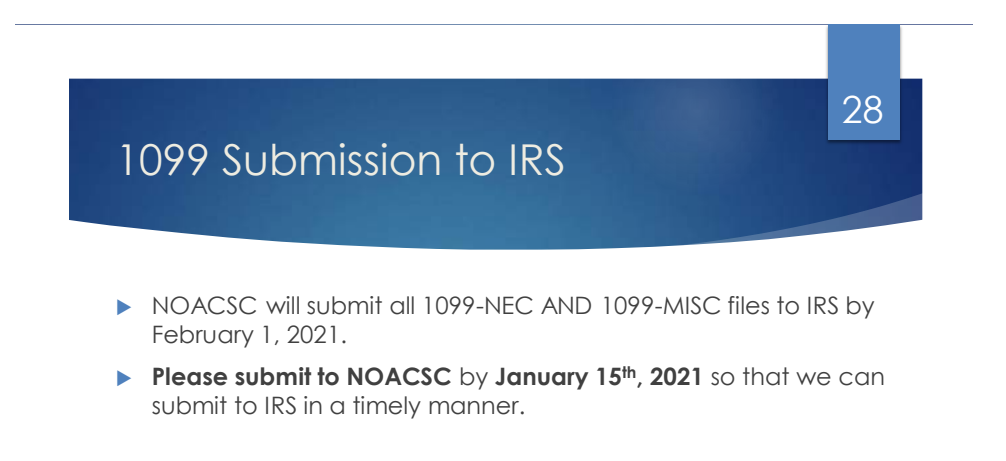

## Month-End Closing

- Proceed with closing out December as normal.
  - Enter all transactions for the current month
  - Perform Bank Reconciliation Procedure
  - Under the Periodic menu, select 'Cash Reconciliation' to enter your cash reconciliation information for the month

- Generate the 'SSDT Cash Summary' report and the 'SSDT Financial Detail' report
  - The detail report may be run for the month to compare MTD totals to the Cash Summary report; totals should match.
  - ► The detail report may be run for the fiscal year to compare FYTD totals to the Cash Summary report; totals should match.

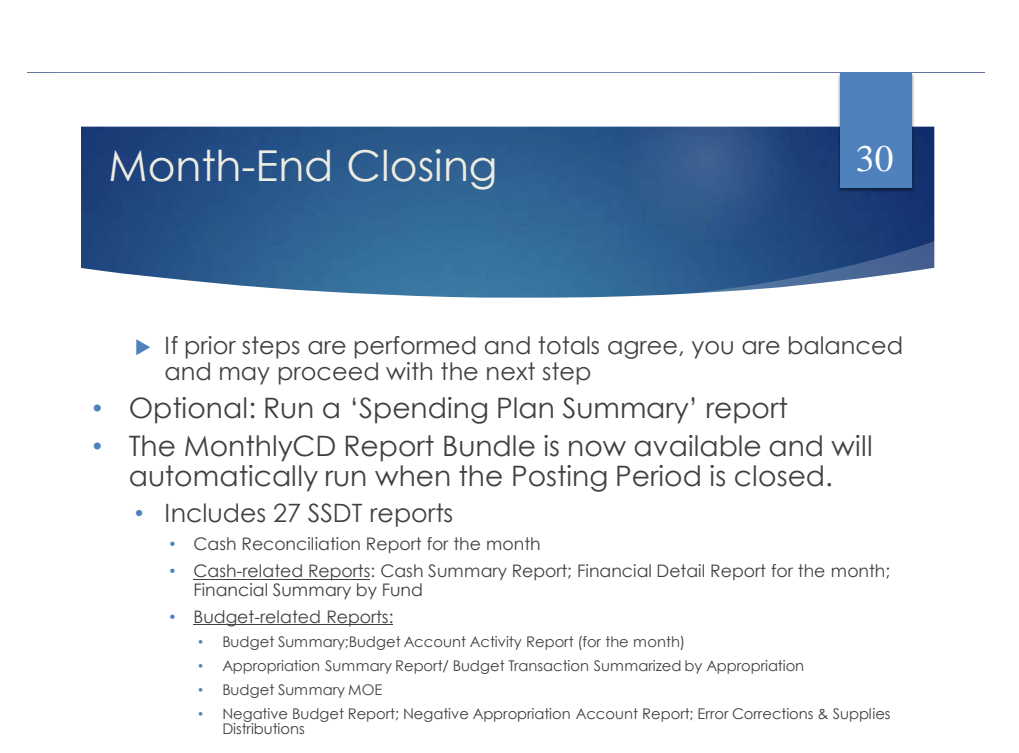

# Month-End Closing

 <u>Revenue-related Reports</u>: Revenue Summary; Revenue Account Activity report for the month

- <u>PO-related Reports</u>: Purchase Order Detail Report for the month; Outstanding Purchase Order Detail Report; Transaction Ledger-Vendor Activity; Vendor Listing
- <u>Disbursement-related Reports</u>: Disbursement Summary Report for the month; Outstanding Disbursement Summary Report
- <u>Receipt-related Reports</u>:
  - Receipt Ledger Report for the month
  - Reduction of Expenditure Ledger Report for the month
  - Refund Ledger Report for the month; Void Refund Ledger Report
- Transfer Advance Summary; Fund to Fund Transfer Ledger Report
- User Listing AOS Extract
- Manually run additional desired month-end reports or create a new report bundle.

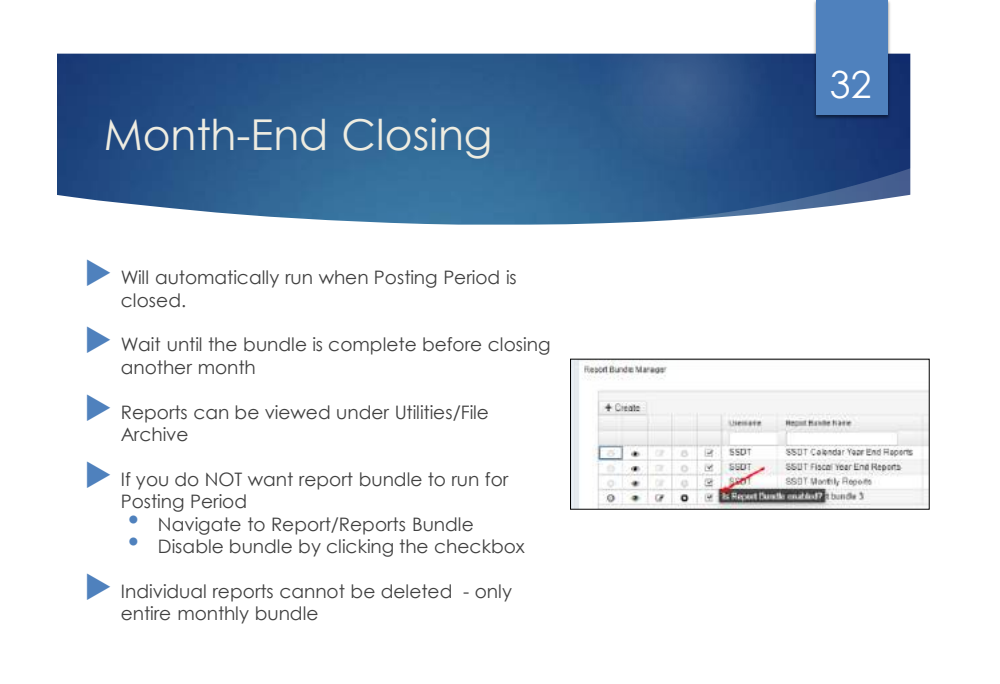

## 33 Calendar Year-End Closing Generate additional Calendar Year End Reports if needed > The Proration Utility program generates a spreadsheet which may be used to assist in calculating premium amounts for Worker's Compensation payments. Create an Account Filter to include Worker's Comp amounts (ex. 1xx Object Expenditure Accounts) Time Period Calendar Year to Date + NOTECOTO File Harte + Create 4 De 100000 B1

DENERAL INSTRUCTION-RELATED TECHNOLOGY REGULAR - CERT PUBLIC SCHOOL PRESCHOOL PRESCHOOL REGULAR - NORCERT, GENERAL OPERATION 8 MAINT OF PLANT SER TEMPORARY - NO GENERAL REGULAR INSTRUCTION OTHER CERTIFICATED

Account Code 001-2240-111-9214-000000-200-00-000

\$100,000,00

to Date

\$344,96

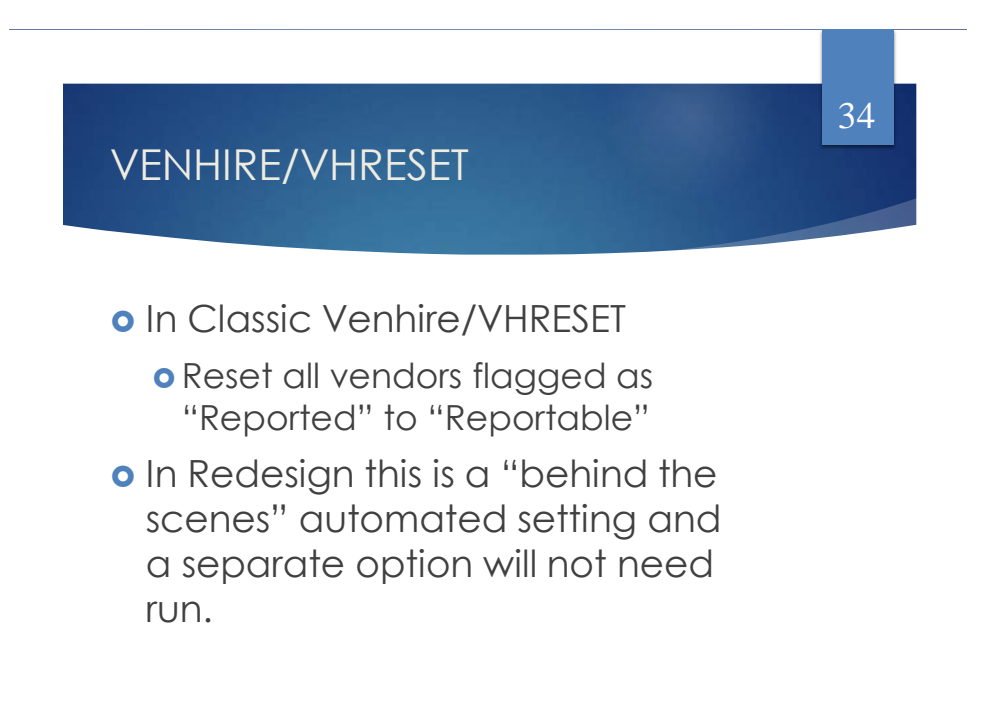

# <text><list-item><list-item><list-item><list-item><list-item><list-item><list-item><list-item><list-item><list-item><list-item><list-item>

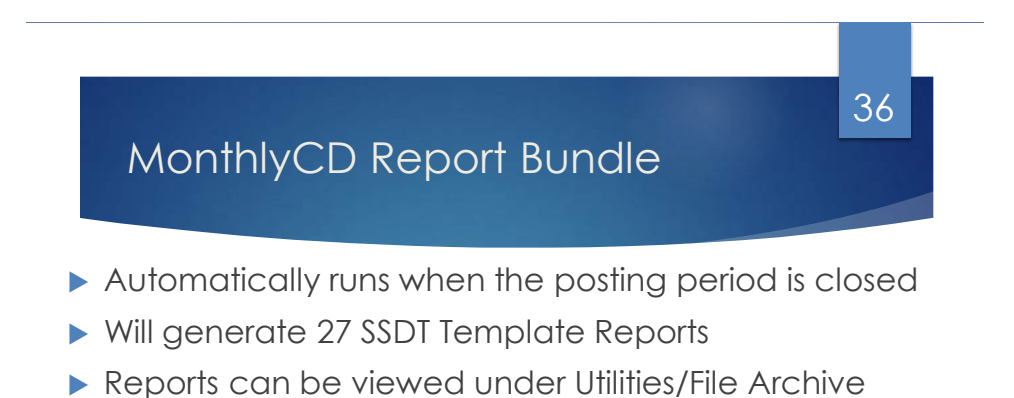

## Calendar Year End Report Bundle

- Calendar Year End Report Bundle will be available with USAS-R release 8.11.0, currently scheduled for the week of December 28<sup>th</sup>.
- Will create a Calendar Year Archive tab under File Archive
- Copies of the generated XML print files, TAP submission files, transmitter report (TXT) and 1099 Report (PDF) will be sent to the Calendar Year End File Archive when they are processed

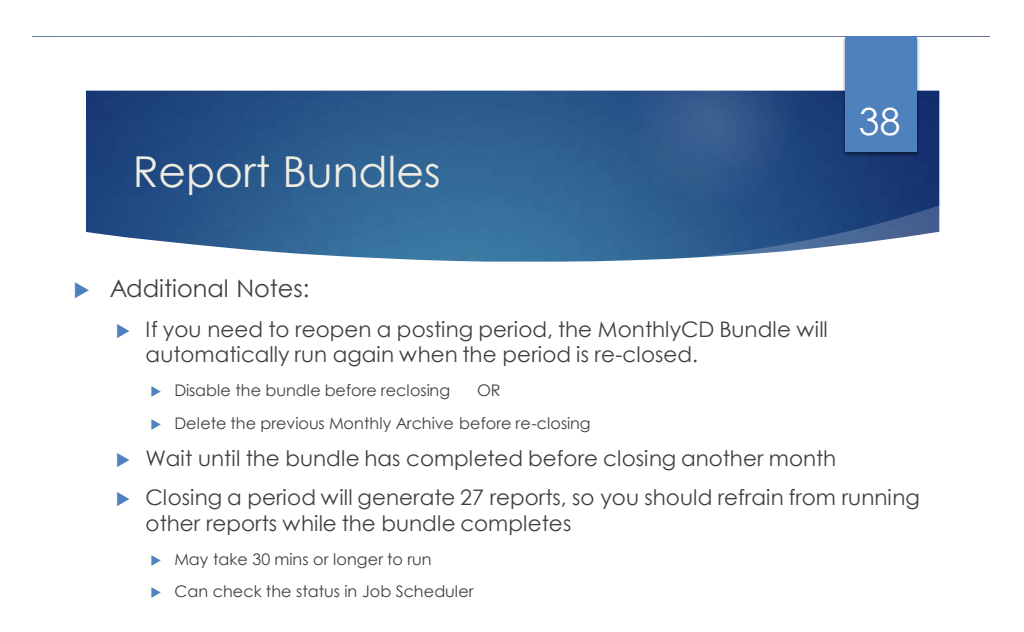

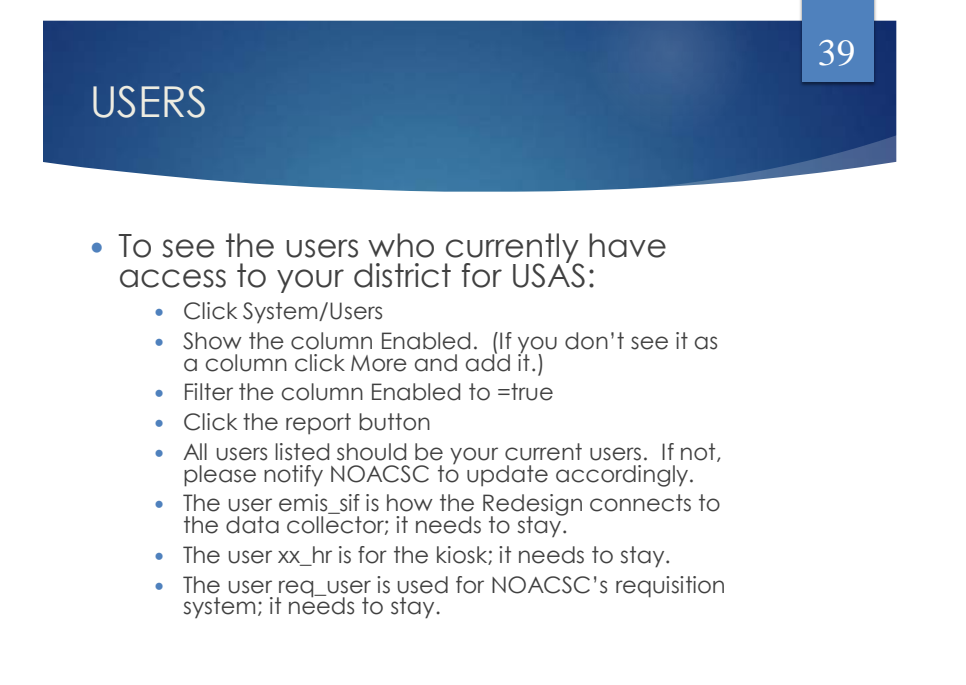

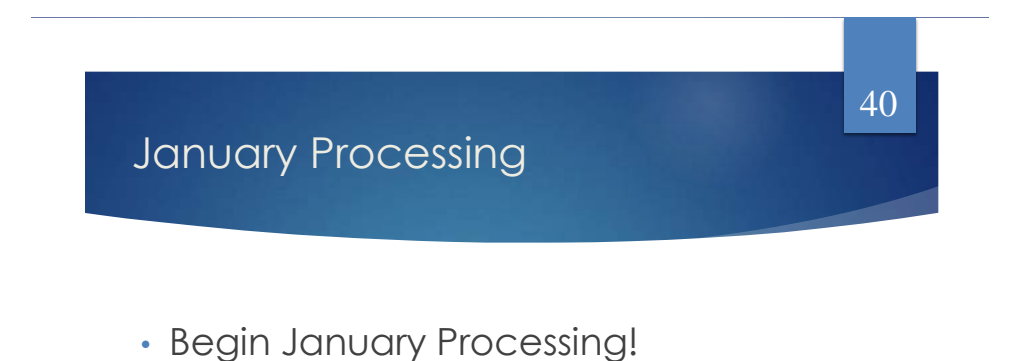

Questions?

Contact us: <u>fiscal.support@noacsc.org</u> 419-228-7417 Option 3